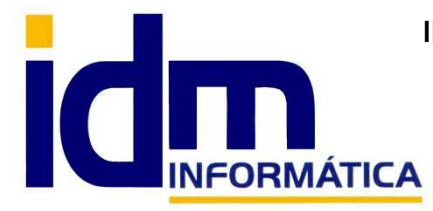

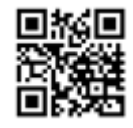

Oficina: C/ Cuartelillo, 14 30850 - Totana (Murcia) Tlf: 868 977 420 - 679 873 616 - 626 766 049 Email: <u>Info@idminformatica.com</u> Web: <u>www.idminformatica.com</u>

## MANUAL DE REFERENCIA RÁPIDA PARA USO DE ILIACO

## INSTALAR ILIACO EN MODO DEMOSTRACIÓN, A PARTIR DE ARCHIVOS DE INSTALACIÓN.

- La instalación de iliaco en modo demostración, consiste en la descompresión de un archivo idminfomatica\_demo.zip. Descomprimir directamente en la raíz del disco local c: . Para otra ubicación el usuario debe solicitar una instalación específica al distribuidor (info@idminformatica.com).
- Se creará una carpeta c:\idm-informatica\_demo, donde se ubicará la aplicación Iliaco
- Dentro de la carpeta anterior, podemos encontrar una subcarpeta y 3 archivos.
  - Archivo INSTALAR, es un proceso por lotes que instala y habilita el gestor de la base de datos, para que iliaco funcione apropiadamente en modo demostración. Después de descomprimir sería el siguiente paso a ejecutar en la instalación de la demostración.
  - Subcarpeta (ILIACO), donde está ubicada la instalación de iliaco en modo demostración, con la opción /demo, iliaco tiene todas las funcionalidades estándar activas. Con una serie de limitaciones que son:
    - 5 clientes
    - 5 proveedores
    - 5 acreedores.
    - 10 artículos
    - 1 banco
    - 10 documentos de cada tipo (compras/ventas)
    - 150 asientos contables.
  - Archivo GESTIÓN.EXE, es la aplicación de gestión y contabilidad Iliaco, es el acceso directo que se debe de usar para iniciar la aplicación iliaco en modo demostración.
  - Archivo **DESINSTALAR**, en este proceso por lotes se desinstala e inhabilita el gestor de la base de datos por lo que la aplicación **Iliaco** (gestión.exe) dejará de funcionar.
- NOTA: Al entrar en ILIACO por primera vez tendremos ya creada una empresa y el resto de datos esenciales para comenzar a funcionar.

## PASOS:

- Descomprimir archivo de instalación idm-informatica\_demo.zip en raíz del disco local c:
- Instalar gestor de la base de datos. (INSTALAR)
- Ejecutar GESTION.EXE, para comenzar a trabajar con iliaco.

## USO DE ALGUNAS TECLAS PARA REALIZAR TAREAS RÁPIDAS.

F3, nos permite cambiar de entorno (empresa, departamento, serie, fecha), sin salir de Iliaco.

Ctrl + Q, deja sin ningún filtro la información de la ventana activa

Con la tecla de Ctrl pulsada podemos en algunos procesos hacer una selección múltiple, manteniendo la tecla pulsada y haciendo clic en los registros deseados. Se puede usar para confirmar varias albaranes a la vez, confirmar varias facturas a la vez, pagar/cobrar varias recibos de cartera a la vez.

Con la tecla de **Mayúscula** (la de la fecha hacía arriba), no la de bloqueo de mayúsculas, podemos seleccionar en algunos procesos **un rango** de recibos, para ellos, hacemos primero clic en primer registro del rango y luego buscamos el último y antes de hacer clic en él, pulsamos la tecla Mayúscula y manteniéndola pulsado hacemos clic.

Con Ctrl + E, podemos seleccionar todos los registros.

Con Ctrl + C, podemos copiar un dato en el portapapeles.

Con **Ctrl + V**, podemos pegar un dato del portapapeles y un campo deseado, o donde queramos.

Las teclas anteriores (Ctrl) son teclas de función rápida estándar de Windows, por lo que se pueden usar desde cualquier programa de Windows.

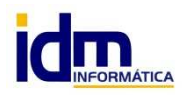